## SOCIAL & LABOR CONVERGENCE

# **SLCP Support**

Step-by-step guidance: start and complete your SLCP self/joint-assessment October 14, 2022

### **Table of Contents**

- <u>Step 4: Start your self-/joint-assessment on the AH platform</u>
- Step 5: Choose your Step
- Step 6: Complete your self-/joint-assessment

## Step 4: Start your self-/joint-assessment on the AH platform

In the previous step you registered on the Accredited Host (AH) of your choice. You can now start your self- or joint-assessment on this platform. Note that you should gather all the people and information you need before you start completing the questions in the Tool. You need data from the last 12 months of facility operations. People from e.g., HR, Safety, Management, need to be involved as well as worker and/or union representatives. We recommend compiling a list and alerting all relevant people.

Whether you choose to do a self-assessment or a joint-assessment, the data is considered the same by SLCP.

| Self-assessment:                                                                                                    | Joint assessment:                                                                                                    |  |
|----------------------------------------------------------------------------------------------------|----------------------------------------------------------------------------------------------------|--|
| Self-assessment:<br>When you fill in the Data<br>Collection Tool on your own.<br>NOTE: The report is still a self-<br>assessment if you reach out to<br>a business partner to ask a<br>few questions and/or get<br>some clarification. | Joint assessment:   When you contract an external organization (paid or unpaid) to assist in completing the Data Collection Tool. The organization can help with, e.g.:   • Advising on how to interpret questions   • Guidance on how to formulate the answers   • Reviewing the answers to the questions   Examples of who can help:   ✓ Verifier Body*   ✓ SLCP signatory brand, agent, or civil society organization |  |
| *If a Verifier Body helped you with the joint-assessment, they cannot be the Verifier Body that verifies the                                                                                                    |                                                                                                    |  |

joint-assessment.

You can either fill in the self-/joint-assessment online on the Accredited Host platform or, download the Data Collection Tool (Excel file) from Accredited Host and fill in the Excel file offline and then upload back on the AH platform. We recommend filling in the Tool online, to avoid issues related to downloading/uploading of data.

To start your self-/joint-assessment on Higg, login to your Higg.org account and go to the FSLM tab. Click "purchase Higg FSLM" if you have not done so yet, then you can start to work on your Higg FSLM.

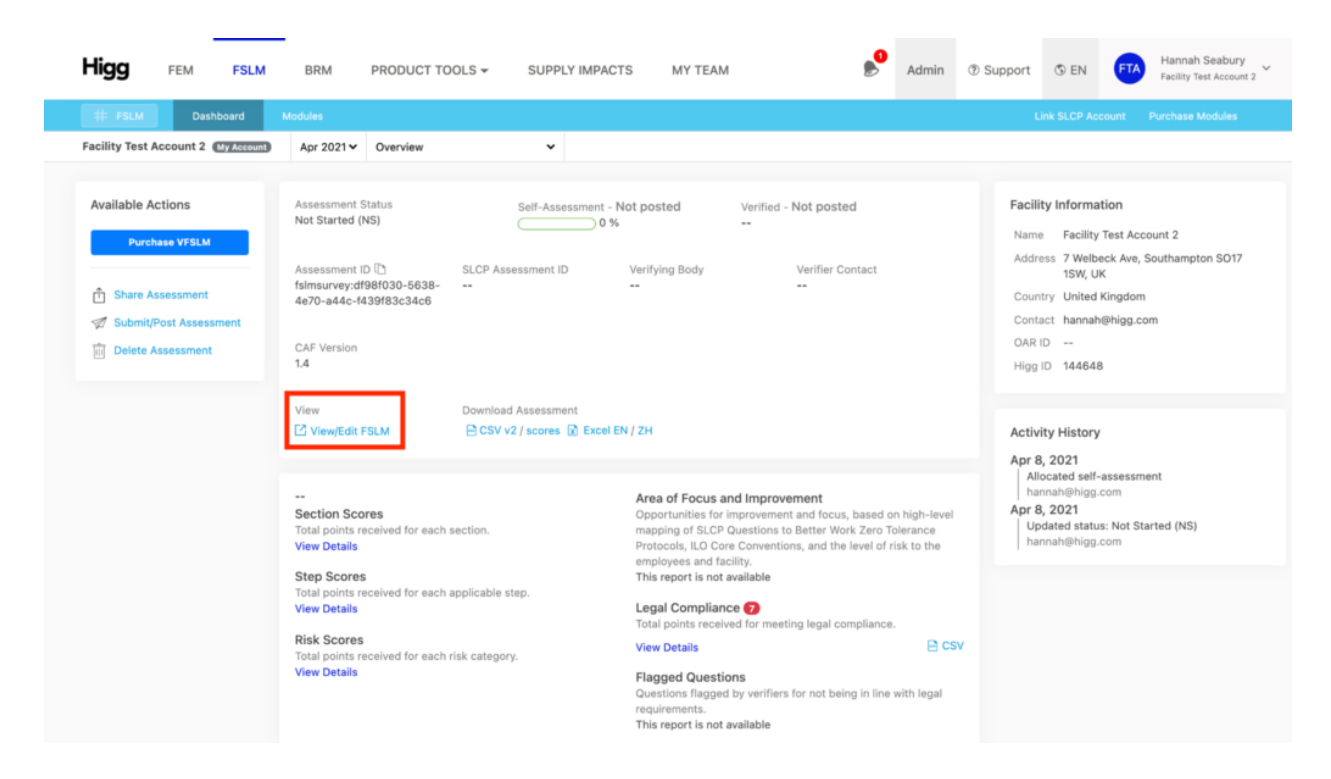

To start your self-/joint-assessment on FFC, go to the **SLCP Assessment** tab. You can also view information about your assessment while it is in progress here.

|                                              | «                                                      |  |  |  |  |
|----------------------------------------------|--------------------------------------------------------|--|--|--|--|
| SLCP Member<br>Demonstration Facili<br>93610 | SLCP                                                   |  |  |  |  |
|                                              | Demonstration Facility North - 93610                   |  |  |  |  |
| Assessments <                                | SLCP Info SLCP Assessment Verified SLCP Assessment(s)  |  |  |  |  |
| ≫ SLCP                                       |                                                        |  |  |  |  |
| Contact Support                              | Registration Information                               |  |  |  |  |
| Contact Support                              | Your factory has been linked to your SLCP registration |  |  |  |  |
|                                              | Factory SLCP ID: FA1021606                             |  |  |  |  |
|                                              | Factory Name on SLCP: Demon Facility North and South   |  |  |  |  |
|                                              |                                                        |  |  |  |  |

#### Step 5: Choose your Step

When opening the Data Collection Tool in Excel, make sure to enable content/macros. Find guidance on how to do that <u>here</u>.

In the Excel Tool, you find three tabs: Overview, Instructions and SLCP Data Collection Tool. The first two tabs give you valuable information on how to open and navigate the Tool. In the third tab you will find all the questions that you need to complete.

The number of questions you answer in the Data Collection Tool depends on the Tool Step that you choose to complete. You make the choice in the Facility Profile, question FP-STE-1, see screenshot of the Excel Tool below.

| soc      | IAL & LABOR    | 1.32% : Facility Profile |                     | 0.00% : Worker Treatment                     | l                  | 0.00% : Termina | ition                 | 100.00%         |             |
|----------|----------------|--------------------------|---------------------|----------------------------------------------|--------------------|-----------------|-----------------------|-----------------|-------------|
|          |                | 0.00% : Recruitment & Hi | iring               | 0.00% : Worker Involvement                   |                    | NA : Manageme   | nt Systems            | 60.00%          |             |
|          | VERSION        | 0.00% : Working Hours    |                     | 0.00% : Health & Safety                      |                    | NA : Above & Be | eyond                 | 20.00%          |             |
|          | 1.40           | 0.00% : Wages & Benefit  | 5                   | You are<br>here: FACILITY PROFILE - S        | Step Sele          | <u>ection -</u> |                       | Complete        | #Incomplete |
|          |                |                          | Question            |                                              | More<br>Info       |                 | Facility Response (Al | NSWERS IN ENGLI | SH ONLY)    |
|          | Step Selection |                          |                     |                                              |                    |                 |                       |                 |             |
| FP-STE-1 |                |                          | Please choose which | tool "Step" your facility would like to comp | olete: <u>info</u> | select          | : Step 1              |                 |             |

<u>Step 1 is the default Step selection.</u> You can change this choice to Step 2 or 3.

- 1. **Step 1 "Essential"** covers key social & labor compliance questions, mostly connected to International Labor Standards (ILS) and National Labor Laws (NLL).
- 2. **Step 2 "Progressive"** additionally includes questions on management systems and questions that are supportive social & labor compliance questions but less critical. These questions are often found in social industry/ certification/ brand standards.
- 3. **Step 3 "Advanced"** covers questions that go above and beyond social responsibility industry standards, are not required by national or international law, and seek to elevate workplace well-being and community impact. Step 3 includes all Step 1 and Step 2 questions.

#### Which Step should I choose?

The Tool has been created with the idea that the most relevant social compliance questions are covered under Step 1. However, most (larger) brands and standards require Step 2 or 3 as these Steps covers questions found in social industry standards or brand codes of conduct. Make sure to check the <u>List of brands that accept SLCP verified data</u> on our website. The list includes information on which Step the brands require to accept SLCP verified data.

### Step 6: Complete your self-/joint-assessment

After selecting the Step, you are now ready to complete your self-/joint-assessment. Below, we use mostly screenshots of the offline Tool to guide you in completing your self-assessment:

- Go here for guidance on how to complete the Tool on Higg.
- > A video that explains how to complete the Tool on FFC can be found <u>here</u>.

While completing your self-/joint-assessment, we encourage you to already contact the Verifier Bodies (VB) for quotes. Identify through offline conversations which Verifier Body (VB) should conduct your verification. When an agreement is reached, you can select your preferred VB on the Accredited Host

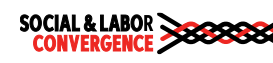

platform while completing the Tool questions. The VB will only see your answers after you complete your self-/joint-assessment on the AH. The list of SLCP VBs can be found <u>here</u>.

Ok, now it's really time to complete your self-/joint-assessment. First, get familiar with the Tool by understanding how to navigate it.

- You need to complete 100% of the Tool questions under your Step. The menu on top of the Tool indicates the completion % per section of the Tool as well as the total Tool completion %.
- The questions are categorized in sections and sub-sections. Both are introduced with introductions.

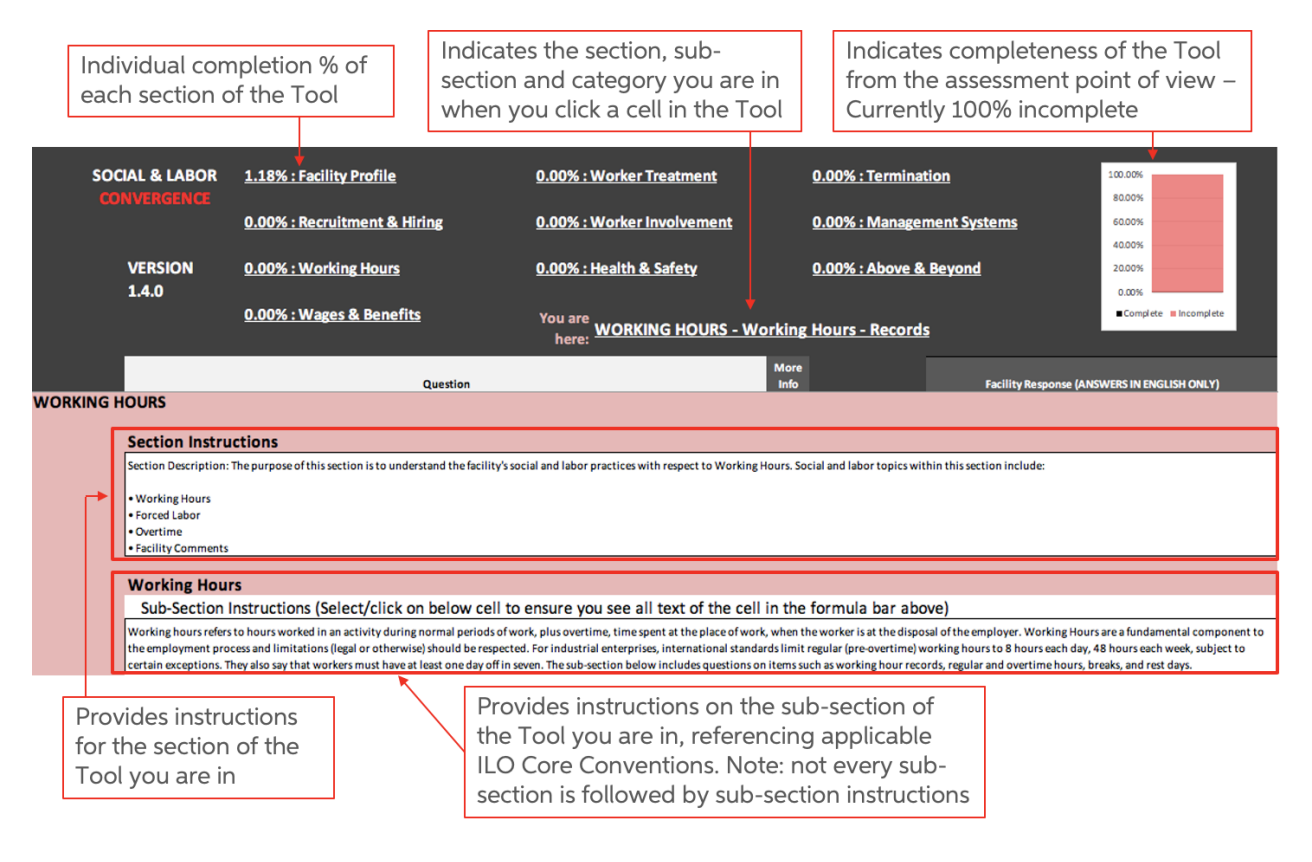

To better understand the questions in each section and how to answer them, you can click on the "More Info" links after each question. Note that all questions need to be answered in English.

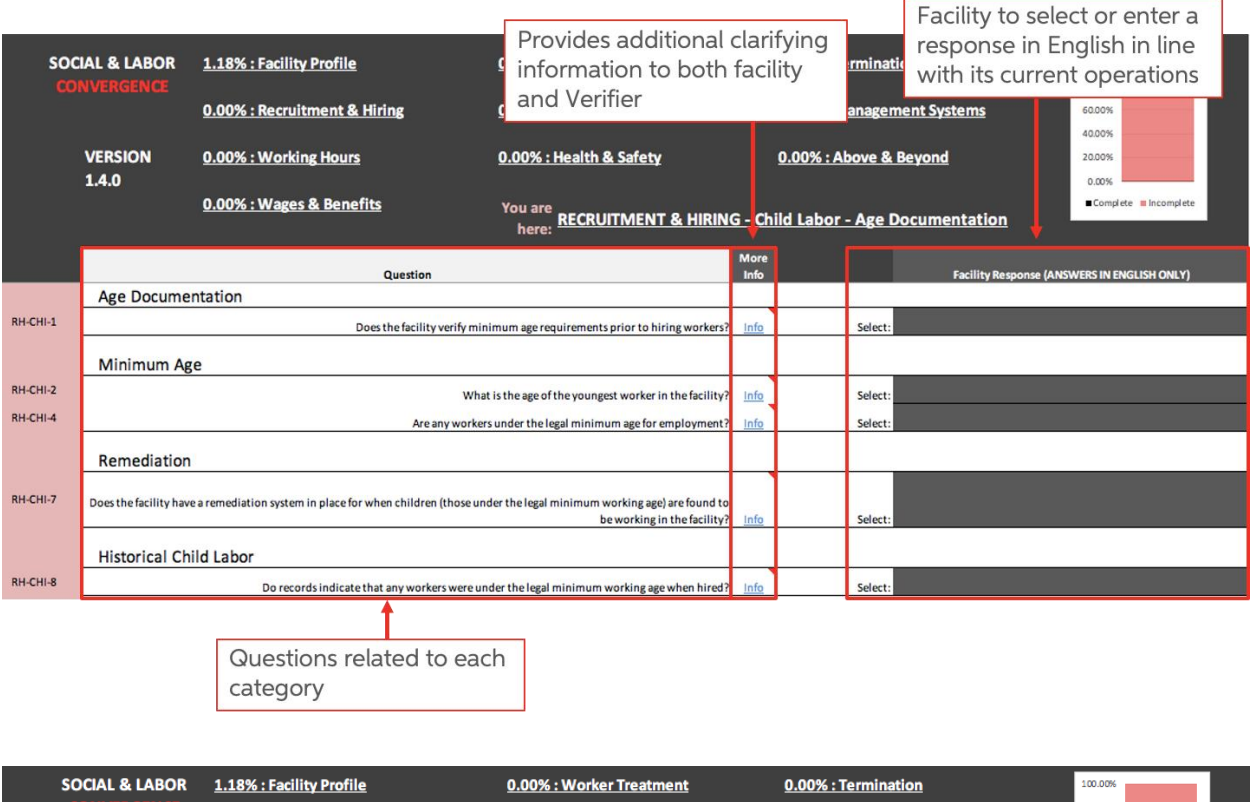

| C        | ONVERGENCE            |                                                      |                                                 |                                                    | 80.00%                                                 |
|----------|-----------------------|------------------------------------------------------|-------------------------------------------------|----------------------------------------------------|--------------------------------------------------------|
| _        |                       | 0.00% : Recruitment & Hiring                         | 0.00% : Worker Involvement                      | 0.00% : Management System                          | <u>15</u> 60.00%                                       |
|          |                       |                                                      |                                                 |                                                    | 40.00%                                                 |
|          | VERSION               | 0.00% : Working Hours                                | 0.00% : Health & Safety                         | 0.00% : Above & Beyond                             | 20.00%                                                 |
|          | 1.4.0                 |                                                      |                                                 |                                                    | 0.00%                                                  |
|          |                       | 0.00% : Wages & Benefits                             |                                                 | G - Recruitment Practices - Recru                  | Itment Fees                                            |
|          |                       |                                                      | here:                                           |                                                    |                                                        |
|          |                       | Question                                             |                                                 | More<br>Info Facil                                 | ity Response (ANSWERS IN ENGLISH ONLY)                 |
|          | Recruitment           | Fees                                                 |                                                 |                                                    | ,,                                                     |
| RH-REC-5 |                       | -                                                    |                                                 | Info Select:                                       |                                                        |
| RH-REC-8 |                       | Consult applicable legal requirem                    | nents before answering this question.           |                                                    |                                                        |
|          |                       | If there are no applicable legal r                   | equirements, answer No applicable legal         | into select:                                       |                                                        |
|          | Forced Labor          | requirements.                                        |                                                 |                                                    |                                                        |
|          | Prison Labor          | If workers pay any recruitment f                     | fees or related costs, the intent of this       |                                                    |                                                        |
| RH-FOR-1 |                       | (i.e. fee amounts or types of fee                    | is etc.).                                       | Info Select:                                       |                                                        |
|          | Forced Labor          | r by Gove <sup>If</sup> (i) workers have outstanding | debts for recruitment fees and related costs,   |                                                    |                                                        |
| RH-FOR-3 |                       | the debt, and (iii) workers do no                    | t feel free to leave the job as a result of the | Info Select:                                       |                                                        |
|          |                       | debt, record this under the ques                     | tion, Can workers who owe debts to the          | into scietti                                       |                                                        |
|          | Discrimination        | n lacinty and/or a third party free                  | y leave their jobs?                             |                                                    |                                                        |
|          | Sub-Section I         | Instructio                                           | ers do not pay any recruitment fees and         | in the formula bar above)                          |                                                        |
|          |                       | first had to pay for fees or costs                   | before receiving reimbursement, consider        |                                                    |                                                        |
|          | Overall International | Labor Stand whether this was in line with leg        | al requirements.                                | gion, political opinion, national extraction or so | cial origin, which results in unequal treatment. Other |

When answering, the prompt before the Facility Response field shows the type of entry the Tool is asking for:

#### Select is a drop down

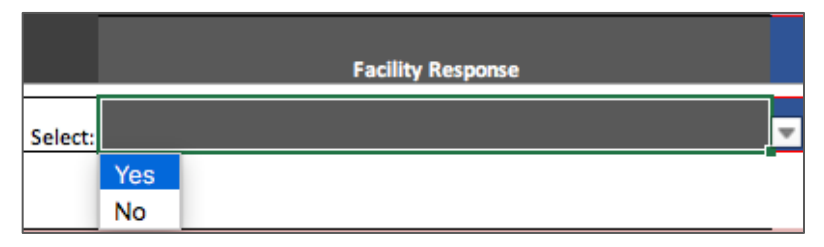

**Response Here** is a free text/ narrative box with max. 6,000 characters

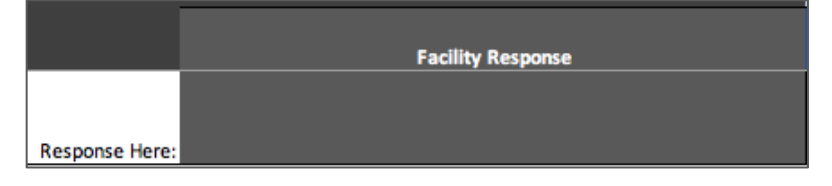

Number Here requires the facility to enter a number and not text

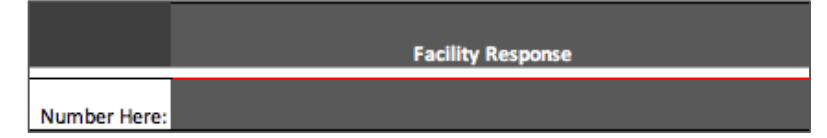

"X" to select is a drop down

|                          | Facility Response                                                   |   |
|--------------------------|---------------------------------------------------------------------|---|
| Does the facility follow | any of the following practices related to worker pregnancy? (SELECT |   |
| all that apply with a "X | ")                                                                  |   |
| "X" to select:           |                                                                     | Ŧ |
| "X" to select:           | ×                                                                   |   |
| "X" to select:           |                                                                     |   |
| "X" to select:           |                                                                     |   |
| "X" to select:           |                                                                     |   |

Date Here requires YYYY-MM-DD format

|            | Facility Response |
|------------|-------------------|
|            |                   |
| Date Here: |                   |

When answering some conditional questions may appear. At times, a facility response opens a related question that was not there before. The Tool may also unhide multiple questions at once and they may not always be immediately following the answered question but further down in the Tool. The most important example is in the Facility Profile where those answers will unhide questions in other Sections. That is why filling in the Facility Profile immediately after your Step Selection is important.

To quickly know what has been filled in and what not, light and dark grey colors show you what already has an answer or what still needs an answer.

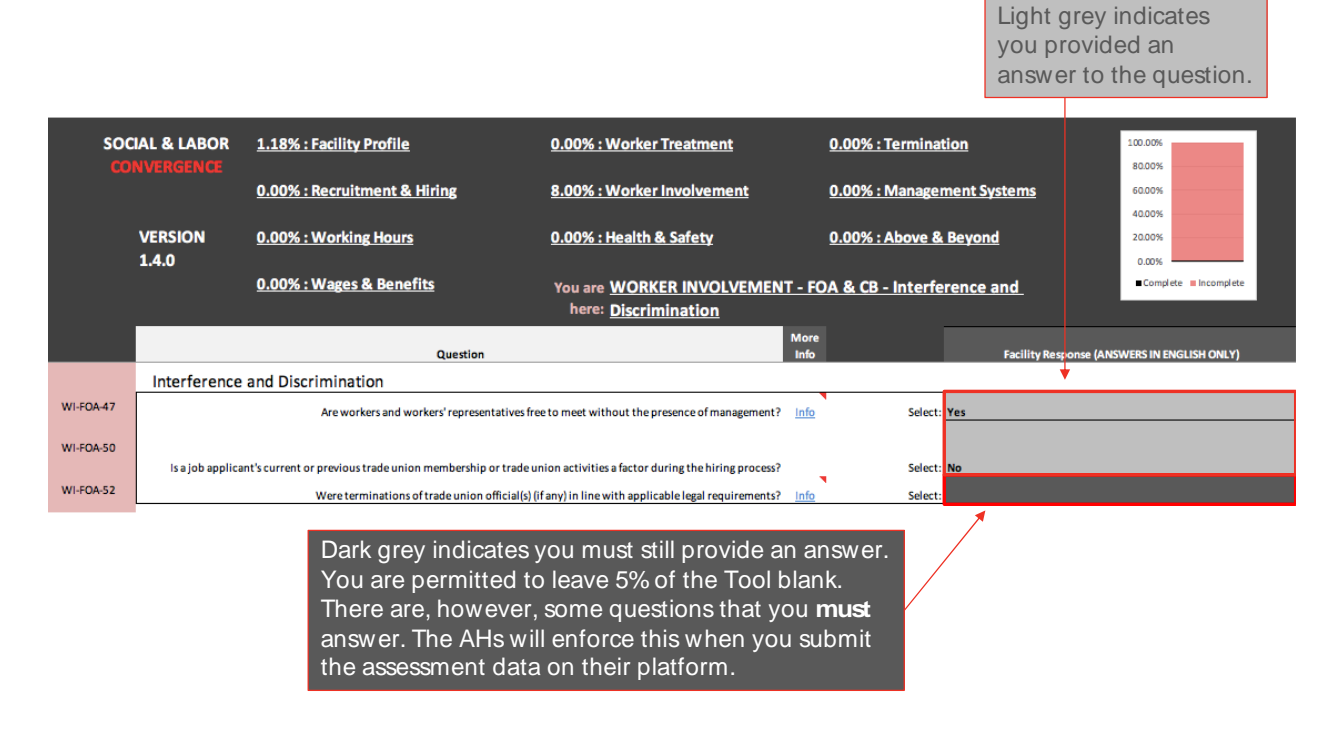

At the end of each section there is an area to describe any concerns or difficulties with questions listed in the section. You can provide information in free text form with a maximum of 6,000 characters. These comments will not be verified.

#### Submitting your data

After answering all Tool questions, it is time to fill in the Tool completion date. You fill this in under Facility Profile question FP-BAS-26 *Date of self/ or joint-assessment submission (YYYY-MM-DD)*. **The onsite verification must happen within 2 months of completion of the self/joint-assessment.** This means that the verification cannot happen more than 2 months after the date entered in question FP-BAS-26.

Now that all Tool questions are completed, you can submit your data online or upload the Excel Tool on the AH platform. An **Accredited Host checks your data** to make sure that:

- answers are given in English language only;
- questions that are not allowed to be left blank are filled in;
- the Tool is 100% complete;
- max 6,000 characters are in a free text answer field; and
- > specific questions are answered correctly as numbers or dates.

Depending on your answers you may need to correct some things before the data is accepted.

Can't get enough? Find out more about the Data Collection Tool and how to complete in <u>e-learning</u> module 3.